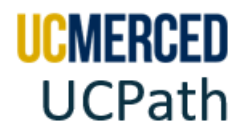

# Distribution of Payroll Expense (DOPE) Report R-268

The Distribution of Payroll Expense (DOPE) Report-268 is a UCPath Cognos Report. This report is used to confirm applied payroll expenses for a given payroll cycle. The report provides details of salary and benefit expenses charged to the campus general ledger on a department, pay period, employee, and funding basis. The report provides payroll details for every employee paid, such as gross pay, benefit charges, pay rate, hours worked, leave taken by position, job code and earnings code for the period selected, including the transfer of payroll expense transactions.

You can also use this guide when troubleshooting discrepancies and help you identify Funding Entry errors and determine if correction is needed in UCPath or Oracle Financials.

To request access to the R-268 DOPE Report, submit a UCPath Cognos <u>User Access Provisioning</u> <u>Request</u>.

Navigation: UCPath > Quicklinks > Cognos Reports

The UCPath Cognos Distribution of Payroll Expense Report can be accessed through the UCPath Portal. Utilize the following step by step to navigate to the report.

### Navigate & Run Report Step-by Step:

- 1. Go to UCPath Online Portal https://ucpath.universityofcalifornia.edu/
- 2. Click on University of California, Merced.
- 3. Enter your UC Merced Single Sign On and click Sign In.

| Thank you for<br>and other HR | r visiting UCPath, your online self-service tool for pay, benefits<br>R transaction activities. Select your location below to log in.                                                                                                    |  |
|-------------------------------|----------------------------------------------------------------------------------------------------|--|
|                               |                                                                                                    |  |
|                               | Authorized users sign in below                                                                                                    |  |
|                               | Laurance Parkelau National Laboratory                                                                                                    |  |
| Lini                          | Lawrence berkeley National Laboratory                                                                                                    |  |
| UNI                           | Leworeity of California, Agriculture and Natural Resources                                                                                                    |  |
| Lin                           | bareity of California, College of the Law San Francisco                                                                                                    |  |
| 011                           | University of California, Davie                                                                                                    |  |
|                               | University of California, Davis                                                                                                    |  |
|                               | or and a substance of the substance of the substance of t |  |
|                               | University of California, Los Angeles                                                                                                    |  |
|                               | University of California, Los Angeles<br>University of California, Merced                                                                                                    |  |
|                               | University of California, Los Angeles<br>University of California, Merced<br>University of California, Office of the President                                                                                                    |  |
|                               | University of California, Los Angeles<br>University of California, Merced<br>University of California, Office of the President<br>University of California, Riverside                                                                                                    |  |
|                               | University of California, Los Angeles<br>University of California, Merced<br>University of California, Office of the President<br>University of California, Riverside<br>University of California, San Diego                                                                                                    |  |
|                               | University of California, Los Angeles<br>University of California, Merced<br>University of California, Office of the President<br>University of California, Riverside<br>University of California, San Diego<br>University of California, San Francisco                                                                                                    |  |
|                               | University of California, Los Angeles<br>University of California, Merced<br>University of California, Office of the President<br>University of California, Riverside<br>University of California, San Diego<br>University of California, San Francisco<br>University of California, Santa Barbara                                                                                                    |  |
|                               | University of California, Los Angeles<br>University of California, Merced<br>University of California, Office of the President<br>University of California, Riverside<br>University of California, San Diego<br>University of California, San Francisco<br>University of California, Santa Barbara<br>University of California, Santa Cruz                                                                                                    |  |

| UCMERCED                    |         |
|-----------------------------|---------|
| UCMNetID or M.ID (Required) |         |
| Password (Required)         |         |
|                             |         |
| Show Password               |         |
| Forgot Password             | Sign In |

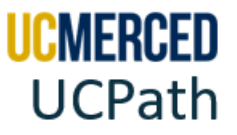

4. The UCPath Dashboard will be displayed.

| € → 0 11 upp               | huniversity | ofcalifornia.edu/home                                              |                            |          | 弁    |                      |
|----------------------------|-------------|--------------------------------------------------------------------|----------------------------|----------|------|----------------------|
|                            |             | UCPath                                                             |                            |          | ۹ ۵  | Bookmarked 🚺 Log out |
| Privary Title:             |             |                                                                    |                            |          |      |                      |
| Englique ID:               |             | DASHBOARD                                                          |                            |          |      | Ask UCPUIN           |
| Service Date<br>02/07/2008 | D           |                                                                    | 111                        | 11 1     |      |                      |
| Dashboard                  |             | New Features Available in Ask U                                    | CPath                      |          |      |                      |
| PeopleSoft Homepage        |             | Ask UCPath has two new features to improve how<br>Ask age 15, 2024 | you marage your inquities. |          |      |                      |
| Worldist                   |             |                                                                    |                            |          | Hide | Read More            |
| Bookmarks                  |             |                                                                    |                            |          |      |                      |
| Employee Actions           | 360         | Worklist                                                           |                            |          |      |                      |
| Recruiting Workcenter      |             |                                                                    |                            |          |      | View All             |
| Forms Library              | 2           | Date From                                                          | Link                       | Priority |      |                      |
| Quicklinks                 | 280         |                                                                    |                            |          |      |                      |
| Help / FAQ                 | <u>ن</u>    |                                                                    |                            |          |      | _                    |
|                            |             |                                                                    | Feitrein                   |          |      |                      |
| 🙆 Edit profile             |             |                                                                    |                            |          |      |                      |
| tog out                    |             |                                                                    |                            |          |      |                      |

- 5. Locate the UCPath menu on the left-hand side.
- 6. Click on Quicklinks
- 7. Scroll down and click on Cognos Reports
- 8. Notice the IBM Cognos Analytics page open, the web-based reporting tool (UCPath Cognos biprod.ucop.edu)

| The second second second second second second second second second second second second second second second s |                                                                                                    |
|----------------------------------------------------------------------------------------------------|----------------------------------------------------------------------------------------------------|
| Primary Title:                                                                                                 | Das < Quicklinks                                                                                      |
| Employee ID:                                                                                                   | Peo Job Code Lookup                                                                                   |
| Service Date:                                                                                                  | Offcycle Dashboard                                                                                    |
| 02/07/2008                                                                                                    | Bog UCnet                                                                                             |
| Dashboard                                                                                                    | UCPath Center Jobs                                                                                    |
| PeopleSoft Homepage                                                                                            | UC Jobs                                                                                               |
| Worklist                                                                                                    | UC Merced                                                                                             |
| Bookmarks                                                                                                    | Qui     Unearth hidden insights with a personalized analytics experience driven       UCOP     by AI. |
| Employee Actions                                                                                               | Cognos Reports                                                                                        |
| Recruiting Workcenter                                                                                          | Pension Choice or Savi                                                                                |
| Forms Library                                                                                                  | Notices and Updates                                                                                   |
| Quicklinks                                                                                                    |                                                                                                    |
| Help / FAQ                                                                                                    | 9                                                                                                    |

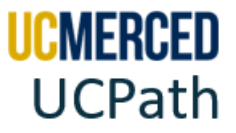

- 9. Locate the Cognos menu to the left of the screen.
- **10.** Click on the Team Content folder.
- **11.** Click on the UCPath Reporting folder.
- **12.** Click on the GL Integration Reports folder.
- 13. Click on R-268 Distribution of Payroll Expenses (DOPE).

| \Xi IBM Cognos Analytics  | ← 🗁 > UCPath Reporting           | ← 🗁 > ing > GL Integra Reports + 🏹 ↑↓                               |
|---------------------------|----------------------------------|---------------------------------------------------------------------|
| Home 💿 Team content       | Absence Management Reports       | R-063 WA State Employees Quarterly Earnings<br>10/15/2020 4:48 PM   |
| O Search UCPath Reporting | Affirmative Action Reports       |                                                                     |
|                           | Benefits Reports                 |                                                                     |
| My content                | Compensation Reports             | R-167 Identify Inactive Po Active Budget Lines<br>9/28/2018 6:44 AM |
| Team content              | GL Integration Reports           | R-172 Department Secu Tree Hierarchy Report<br>1/9/2018 11:24 AM    |
|                           | Payroll COGNOS Reports Bundle    | R-174 Payroll Transactions to an Expired Fund<br>1/9/2018 11:24 AM  |
|                           | Pavroll Reports                  | R-208 Work Study Award Balance<br>2/15/2018 7:54 AM                 |
|                           |                                  | R-267 - Labor Ledger Summarization Report<br>3/19/2020 5:40 PM      |
|                           |                                  | R-268 Distribution of Payroll Expenses (DOPE)<br>5/23/2019 7:15 AM  |
|                           | Workforce Administration Reports |                                                                     |

**14.** Select to run by the specific Employee ID Number (Run by Employee) or by the funding source (Run by Chart String /FAU).

| UNIVERSITY<br>OF<br>CALIFORNIA | UCPath   | R-268 Distribution of Payroll Expenses (DO | PE) |
|--------------------------------|----------|--------------------------------------------|-----|
| Run Report By:                 | Continue | ee<br>tring (FAU)                          |     |
|                                | oonando  |                                            |     |

15. Click Continue to view the search parameters.

| need need need need need need need need                                          |                                                                                                    |  |
|----------------------------------------------------------------------------------|----------------------------------------------------------------------------------------------------|--|
| Date Type                                                                        | Accounting Date                                                                                                    |  |
| From Date                                                                        | * Jan 1, 2024 📰 • TO * Jan 31, 2024                                                                                                 |  |
| Business Unit                                                                    | All                                                                                                    |  |
|                                                                                  | MECMP - UC Merced Campus                                                                                                    |  |
|                                                                                  | MECMP - UC Merced Campus                                                                                                    |  |
| Report Parameter                                                                 | MECMP - UC Merced Campus                                                                                                    |  |
| Report Parameter<br>Enter Year and Mo                                            | MECMP - UC Merced Campus                                                                                                    |  |
| Report Parameter<br>Enter Year and Mo                                            | MECMP - UC Merced Campus  s for Distribution of Payroll Expenses by FAU th range from below time period Period Selection is 1 Month |  |
| Report Parameter<br>Enter Year and Mo<br>**Recommended<br>Date Type              | MECMP - UC Merced Campus                                                                                                    |  |
| Report Parameter<br>Enter Year and Mo<br>**Recommended<br>Date Type<br>From Date | MECMP - UC Merced Campus                                                                                                    |  |

### UC Merced Payroll Services

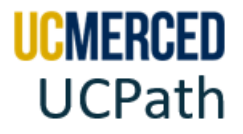

**16.** Enter Search Criteria (fields with red asterisks are required fields).

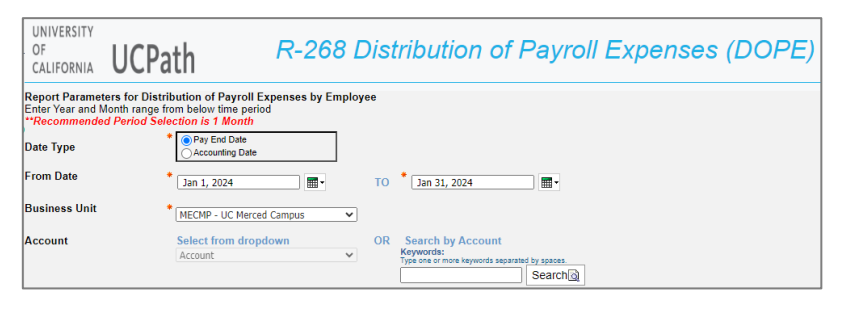

**17.** Ready to run report, scroll to the bottom and click Execute Report.

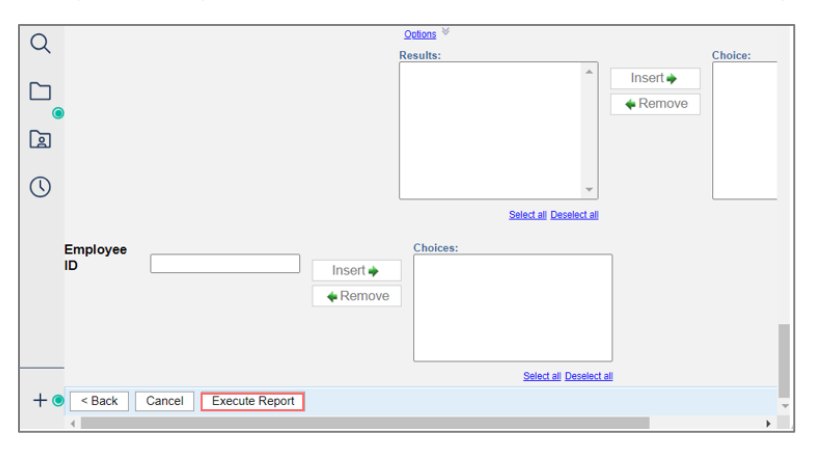

**18.** Message will display when report is done running. For other downloading options, click on Run as (play icon).

| 汇 |   | Ø       | ⊳          | R-268 Distribu                                               | tion of Pay | roll Expenses (DOPE) 🗸       |                                                       |     |                                        |
|---|---|---------|------------|--------------------------------------------------------------|-------------|------------------------------|-------------------------------------------------------|-----|----------------------------------------|
| 奋 | i | Your re | port is re | eady and will download to your Web browser in a few moments. |             |                              |                                                       |     |                                        |
|   |   |         |            |                                                              | ۲           | R-268 Distribution of Payrol | II Expenses (DOPE) - IBM Cognos Viewer - Google Chrom | ie. | - 🗆 X                                  |
|   |   |         |            |                                                              | -           | biprod.ucop.edu/prod         | l/bi/v1/disp                                          |     | 4                                      |
|   |   |         |            |                                                              |             | i Your report is read        | dy and will download to your Web browser              |     | R-268 Distribution of Payroll Expenses |
|   |   |         |            |                                                              |             |                              |                                                       |     | (DOPE) (22).xlsx<br>81.5 KB • Done     |
| 0 |   |         |            |                                                              |             |                              |                                                       |     |                                        |

| ÷. |                         | Austaine (● → )                                                                                                    |
|----|-------------------------|----------------------------------------------------------------------------------------------------|
| 命  | 🔲 Run HTML              | Extract         Image: Section to the section to the section to                                                                                                    |
| Q  | ee Run PDF              | [87 9] (Х √ А<br>1 )ИNESTIY А В С D E F G H I J<br>DF IICDath                                                                                                    |
|    | 📧 Run Excel             | 2 CLICONIA UCTALII<br>3 Proventinoue: vor 2007 / 2007 / 2018 / 40<br>Proventinoue: Vor 2007 / 2018 / 40<br>Proventinoue: Vor 2007 / 40<br>Proventinoue: Vor 2007 / 40<br>Proventinoue: Vor 2007 / 40<br>Proventi |
|    | 📧 Run Excel data        | Time Private By Pug Emd Date: Jun, 1;222 To Jun 31, 2024     Bundiness Link: Effective - U. Gareed Campus     Bundiness Link: Effective - U. Gareed Campus     Bundiness Link: Effective - U. Gareed Campus     Bundiness Link: Effective - U. Gareed Campus     Bundiness Link: Effective - U. Gareed Campus     Bundiness Link: Effective - U. Gareed Campus     Bundiness Link: Effective - U. Gareed Campus     Bundiness Link: Effective - U. Gareed Campus     Bundiness Link: Effective - U. Gareed Campus     Bundiness Link: Effective - U. Gareed Campus     Bundiness Link: Effective - U. Gareed Campus     Bundiness Link: Effective - U. Gareed Campus     Bundiness Link: Effective - U. Gareed Campus     Bundiness Link: Effective - U. Bareed Campus     Bundiness Link: Effective - U. Bareed Campus     Bundiness     Bundin                                                                                                    |
| () | ଙ୍ଗ Run CSV             | 12 Program: A.L.<br>13 Prot. A.L.<br>13 Pi Step Robus, A.L.<br>16 Jimpleyee, A.L.                                                                                                    |
|    | 風 Run XML               | Diff         Employee ID         Employee Roard         U/O         Employee Roard         U/O         U/O         Employee Roard         U/O         U/O <thu o<="" th=""> <thu o<="" th="">         U/O</thu></thu>                                                                                                    |
|    | ▷ Reset prompts and run | Open Control         Classifier         Classifier         Address         Marcine         Marcine                                                                                                    |
|    |                         | and 123451720 1 123451720 Doc.law BA0000 7011 71900 M62700 702                                                                                                    |

#### UC Merced Payroll Services

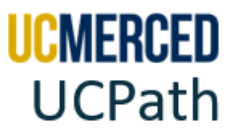

### **DOPE Report Search Parameters**

For the system to generate the appropriate report, users must use the search parameters fields. Fields with red asterisk \* are **required** search parameters. All other field search parameters are not required and if not selected, the report will return information based on all other selected parameters. The DOPE report can be run with the following search parameters:

| Search Criteria                                                                                                    | Screenshot                                                                                                    |
|----------------------------------------------------------------------------------------------------|----------------------------------------------------------------------------------------------------|
| Run Report By: Select Run by<br>Employee or Run by Chart String<br>(FAU) option to continue.<br>* This is a required field.                                                                                                    | Run Report By:                                                                                                    |
| Date Type: Select <i>Pay End Date</i><br>(default, the last day of the Pay<br>Period) or <i>Accounting Date</i> (the<br>Campus Accounting Period<br>corresponding to Fiscal Year).                                                                                                    | Report Parameters for Distribution of Payroll Expenses by Employee         Enter Year and Month range from below time period         **Recommended Period Selection is 1 Month         Date Type         Image: Constraint of the period selection is 1 Month         Pay End Date         Accounting Date         From Date         Image: Mar 1, 2024         Image: Payroll Expenses Unit                                                                                                    |
| From Date: Type in the From and<br>To Dates or use the drop-down<br>calendar.                                                                                                    | As soon as you select MECMP you will see the loading icon. Once it's done running, you can scroll all the way down and click on <b>Execute</b>                                                                                                    |
| Business Unit: Select MECMP –<br>UC Merced Campus<br>* These are required fields.                                                                                                    | <b>Report</b> OR enter one or more of the following specific pieces of information before executing the report.                                                                                                    |
| Account: Select the appropriate<br>Account from the dropdown OR<br>type in an account keyword(s) to<br>search. The Account categorizes<br>the transaction as a specific type<br>of revenue, expense, asset,<br>liability, or fund balance (i.e.<br>501000 for S&W Non-Academic<br>Staff). | Account       Select from dropdown       OR       Search by Account<br>Keywords:<br>Type we one twyodd separated by secen<br>Search by Search in Search in Se |
| Field <b>not required</b> , when you do<br>not select, the report will return<br>any account numbers based on<br>all other selected parameters.                                                                                                    |                                                                                                    |

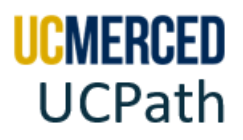

| Search Criteria                                                                                                    | Screenshot                                                                                                    |
|----------------------------------------------------------------------------------------------------|----------------------------------------------------------------------------------------------------|
| <b>Project ID:</b> Select the<br>appropriate Project from the<br>dropdown OR type in a project<br>keyword(s) to search. The project<br>tracks financial activity for a<br>body of work that has a start and<br>end date that spans fiscal years.<br>Projects are smart-coded (PPM<br>Projects, GL Projects, Default<br>Projects).                                                             | Select from dropdown     OR     Search by Project ID       Project ID     Project ID       Project ID     Project ID       Project ID     Search by Project ID       Project ID     Search by Project ID                                                                                                    |
| Field <b>not required</b> , when you do<br>not select, the report will return<br>any project numbers based on<br>all other selected parameters.                                                                                                    |                                                                                                    |
| <b>Program:</b> Select the appropriate<br>Program from the dropdown OR<br>type in a project keyword(s) to<br>search. The Program associates<br>transactions with a formalized<br>set of ongoing system-wide or<br>cross-campus/location activities<br>and "campus specific" activities<br>(i.e. 000 for Default Program, B80<br>Internal Affairs).<br>Field <b>not required</b> , when you do | Program Program OR Program OD OD OD OD OD OD OD OD OD OD OD OD OD                                                                                                    |
| not select, the report will return<br>any program numbers based on<br>all other selected parameters.                                                                                                    |                                                                                                    |
| <b>Fund:</b> Select the appropriate<br>Fund from the dropdown OR<br>type a fund keyword(s) to search.<br>The Fund identifies or tracks the<br>source of funding, with<br>designations and restriction-<br>types (i.e. 14000 for Tuition,<br>19900 for State General Funds).                                                                                                    | Fund         Select from dropdown         OR         Search by Fund           Fund         Fund         Kardd         Kardd         Kardd         Kardd         Search by Fund         Keywords:         Search by Fund         Keywords:         Search by Fund         Search by Fund         Search |
| Field <b>not required</b> , when you do<br>not select, the report will return<br>any fund numbers based on all<br>other selected parameters.                                                                                                    |                                                                                                    |

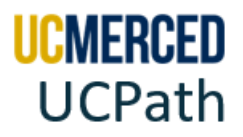

| Search Criteria                                                                                                    | Screenshot                                                                                                    |
|----------------------------------------------------------------------------------------------------|----------------------------------------------------------------------------------------------------|
| <b>FS Dept:</b> Select the appropriate<br>FS Dept from the dropdown OR<br>type an FS dept number as a<br>keyword(s) to search (i.e. M542<br>to search for M542000 – UCM<br>PAYROLL SERVICES). The<br>Financial System (FS)<br>Department identifies the<br>organizational hierarchy<br>structure. Used individually, it<br>provides operational unit<br>ownership.<br>Field <b>not required</b> , when you do<br>not select, the report will return<br>any department numbers based<br>on all other selected<br>parameters. | FS Dept       Select from dropdown         FS Dept       IS Dept         400215 - INSTRUCTION-UNDERGRAD EDUCATIO<br>4002203 - INSTRUCTION-RADVOST OPERATION<br>4002201 - INSTRUCTION-RADVOST OPERATION<br>4002201 - INSTRUCTION-RADVOST OPERATION<br>4002000 - INSTRUCTION-RADVOST OPERATION<br>4002000 - INSTRUCTION-RADVOST OPERATION<br>4002001 - INSTRUCTION-RADVOST OPERATION<br>4002001 - INSTRUCTION-RADVOST OPERATION-<br>4002001 - INSTRUCTION-RADVOST OPERATION-<br>4002001 - INSTRUCTION-RADVOST OPERATION-<br>4002001 - INSTRUCTION-RADVOST OPERATION-<br>4002001 - INSTRUCTION-RADVOST OPERATION-<br>4002001 - INSTRUCTION-RADVOST OPERATION-<br>40020013 - INSTRUCTION-RADVOST OPERATION-<br>40020013 - INSTRUCTION-RADVOST OPERATION-<br>400201014 - INSTRUCTION-RADVOST OPERATION-<br>400201015 - INSTRUCTION-RADVOST OPERATION-<br>400201016 - INSTRUCTION-RADVOST OPERATION-<br>400201016 - INSTRUCTION-RADVOST OPERATION-<br>400201017 - INSTRUCTION-RADVOST OPERATION-<br>400201016 - INSTRUCTION-RADVOST OPERATION-<br>400201016 - INSTRUCTION-RADVOST OPERATION-<br>400201016 - INSTRUCTION-RADVOST OPERATION-<br>400201017 - INSTRUCTION-RADVOST OPERATION-<br>400201016 - INSTRUCTION-RADVOST OPERATION-<br>400201017 - INSTRUCTION-RADVOST OPERATION-<br>400201017 - INSTRUCTION-RADVOST OPERATION-<br>400201017 - INSTRUCTION-RADVOST OPERATION-<br>400201016 - INSTRUCTION-RADVOST OPERATION-<br>4002010 - INSTR |
| <b>FS Dept Rollup:</b> Select the<br>appropriate FS Dept Rollup from<br>the dropdown OR type a FS dept<br>rollup alpha/number keyword(s)<br>to search (i.e. M to search for<br>M542). The Financial System (FS)<br>Department Rollup identifies the<br>organizational hierarchy<br>structure rollup. Used<br>individually, it provides<br>operational unit ownership.<br>Field <b>not required</b> , when you do                                                                                                    | FS Dept Rollup     Select from dropdown     Search by FS Dept Rollup       FS Dept Rollup     FS Dept Rollup       AB30000     AB30000       AB30000     AB30000       AA90000     BA30000       BA40000     BA30000       BA40000     BA30000       BA40000     BA30000       BA40000     BA30000       BA40000     BA40000       BA40000     BA40000       BA40000 <t< td=""></t<>                                                                                                    |
| not select, the report will return<br>any department roll up based on<br>all other selected parameters.                                                                                                    |                                                                                                    |
| <b>Department:</b> Select All or the<br>appropriate Department from<br>the dropdown OR type a<br>department keyword(s) to<br>search. The Department refers to<br>the home department of the<br>employee, and the department<br>that the FTE belongs to.                                                                                                    | Department         Select from dropdown         OR         Search by Dept ID           AB1000 - PROVOST         AB1000 - PROVOST         AB1000 - PROVOST         Choice:           AB2000 - SCHOOL OF ENGINEERING         Search by Dept ID         Search by Dept ID           AB2000 - SCHOOL OF ENGINEERING         Search by Dept ID         Search by Dept ID           AB2000 - SCHOOL OF ENGINEERING         Search by Dept ID         Search by Dept ID           AB2000 - SCHOOL OF ENGLISERING         Search by Dept ID         Search by Dept ID           AB2000 - SCHOOL OF ENGLISERING         Search by Dept ID         Search by Dept ID           AB2000 - SCHOL OF ENGLISERING         Search by Dept ID         Search by Dept ID           AB2000 - SCHOL OF ENGLISERING         Search by Dept ID         Search by Dept ID           Randow - Schu OF SOC SCH HUMANTES ARTS         ARX000         WILL CHARCELLOS ROGALIZATION           BA2000 - VICE CHARCELLOS ROGALIZATION         BA2000 - VICE CHARCELLOS ROGALIZATION         Search Ba2000 - VICE CHARCELLOS ROFE           BA2000 - VICE CHARCELLOS ROFE         BA2000 - VICE CHARCELLOS ROFE         Search Ba200 - Search Ba200 - VICE OFFER           BA2000 - VICE CHARCELLOS ROFE         BA2000 - VICE CHARCELLOS ROFE         Search Ba200 - VICE OFFER           BA2000 - VICE CHARCELLOS ROFE         BA2000 - VICE CHARCELLOS ROFE         Search Ba200 - VICE OFFER                                                                                                    |

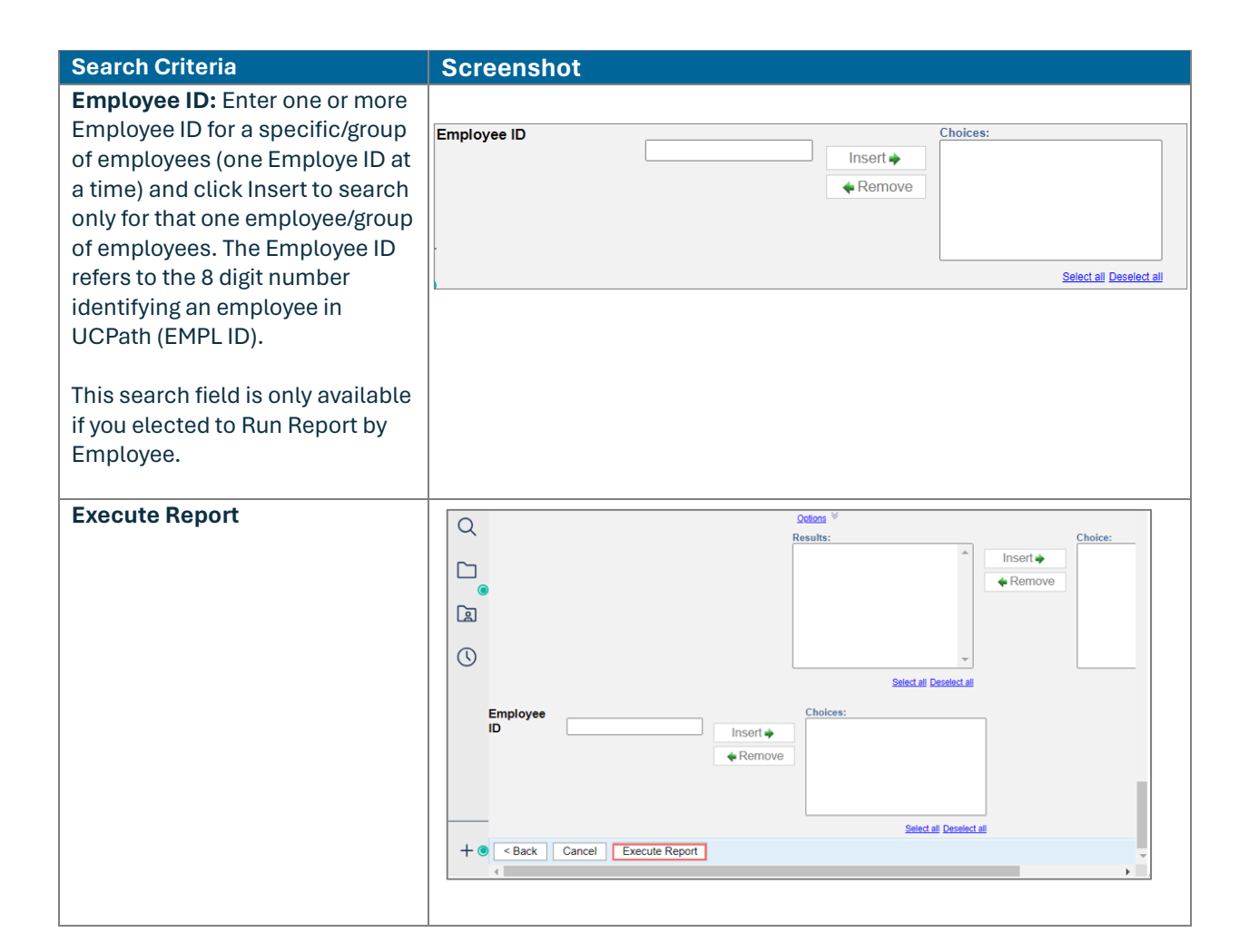

### **Best Practices:**

- For UCPath Cognos reports to work correctly on your machine, you may need to adjust your browser pop-up and download settings. We recommend that you use the latest versions of Internet Explorer, Google Chrome, Mozilla Firefox, or Safari.
- If a report has parameters, the prompts appear. You must enter values for any parameter that displays a red asterisk (\*) next to the field.
- If only looking for a specific department/unit, then search only by the Department field and do not designate any other fields.
- If searching for something specific, then use the search parameters to narrowly define the search to just the date you are looking for.
- If you do not get the data, you are looking for on your first search, you may need to search using different parameters. Please be aware that selecting too many parameters may narrow your search and search results may exclude the data you are looking for. For example, searching only be Fund A and not locating employee X. You do another search by employee X and realize the employee X is not on Fund A, but on Fund B.

**UMERCED** 

**UCPath** 

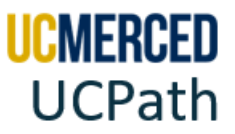

## **Reading the DOPE Report**

The DOPE report has several columns headers. Use the following header details to help you read the report.

| DOPE Header                      | Format          | Details                                                                                                    |  |  |  |  |  |  |  |
|----------------------------------|-----------------|----------------------------------------------------------------------------------------------------|--|--|--|--|--|--|--|
| Employee ID                      | 8 Numeric       | UCPath 8 digit numeric Identification Number.                                                                                                    |  |  |  |  |  |  |  |
| Employee Record                  | 1 Numeric       | A number assigned to each job and employee has. An<br>employee can have multiple jobs. The first job entered by<br>WFA is given an Empl Record of 0; the remaining are<br>numbered sequentially 1, 2, etc.                                                                                                    |  |  |  |  |  |  |  |
| UID                              | 9 Numeric       | External 9 digit ID number from UCLA PPS ID for historical cross reference.                                                                                                    |  |  |  |  |  |  |  |
| Employee Name                    | Last, First     | Employee Name in UCPath.                                                                                                    |  |  |  |  |  |  |  |
| UC DeptID Rollup                 | 7 Alpha Numeric | <b>Organizational Code</b> in Chart of Account. For UC Merced this is the <b>Level 3 Segment of the COA</b> .                                                                                                    |  |  |  |  |  |  |  |
| Operating Unit<br>(Entity)       | 4 Numeric       | <b>Entity</b> Segment in Chart of Account. The Entity segment identifies the location in the UC system. Each campus has a unique identifier. This segment also aligns with the legal entity; i.e. our foundation and future medical school will have their own Entity values and align as unique legal entities. For UC Merced Campus, <b>Entity 1011</b> . |  |  |  |  |  |  |  |
| Fund Code<br>(Fund)              | 5 Numeric       | <b>Fund</b> Segment in Chart of Account. The Fund Segment<br>identifies or tracks the source of funding, with designations<br>and restriction-types.<br>Examples: 14000 (Tuition), 19900 (State General Funds)                                                                                                    |  |  |  |  |  |  |  |
| DeptID CF<br>(Financial/HR Unit) | 7 Alpha Numeric | <b>Department Number</b> in Chart of Account. For UC Merced<br>this is the <b>Financial/HR Unit</b> ( <b>Child</b> Segment) that identifies<br>the organizational hierarchy. Used individually, it provides<br>operational unit ownership.<br>Examples: E100000 (Academic Personnel) and E200000<br>(School of Engineering).                                |  |  |  |  |  |  |  |
| Account<br>(Account)             | 6 Numeric       | Natural Account in Chart of Account. The Account segment<br>that categorizes the transaction as a specific type of revenue,<br>expense, asset, liability, or fund balance.<br>Examples: 501000 (S&W Non-Academic Staff), 522407 (Lab &<br>Shop Instrument and Supply)                                                                                       |  |  |  |  |  |  |  |
| Class Fld<br>(Function Code)     | 2 Numeric       | <b>Function Code</b> in Chart of Account. The Function segment<br>designates the purpose of the transaction as it applies to<br>internal and external reporting requirements. Examples: 40<br>(Instruction), 44 (Research)Function 80 is to be used only for<br>non-reportable financial transactions.                                                      |  |  |  |  |  |  |  |
| Program Code<br>(Program Code)   | 3 Numeric       | Program Code in Chart of Account. The Program segment<br>associates transactions with a formalized set of ongoing<br>systemwide or cross-campus/location activities and<br>"campus specific" activities.<br>Examples: 101 (Natural Reserve System), B80 (International<br>Affairs)                                                                          |  |  |  |  |  |  |  |

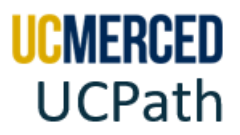

| DOPE Header                  | Format                   | Details                                                                                                    |
|------------------------------|--------------------------|----------------------------------------------------------------------------------------------------|
| Project ID<br>(Project Code) | 10 Numeric<br>Characters | <b>Project Code</b> in Chart of Account. The Project segment<br>tracks financial activity for a body of work that has a start and<br>end date that spans fiscal years. Projects are smart-coded.<br>PPM Projects: leverage subledger functionality; tracking;<br>invoicing; reporting; start and end dates; award/contract<br>association<br>GL Projects: leverage tracking                                                                                                    |
| Chartfield3                  | 3 Numeric                | Location Code in Chart of Account. For UC Merced this is the                                                                                                    |
| (PhysicalLocation)           |                          | <b>PhysicalLocation.</b> The value of the Physical Location segment classifies transactions by named location on or off the campus.<br>Example: 005 for Downtown Campus Center                                                                                                    |
| Chartfield1                  | 6 Alpha Numeric          | Sub Activity in Chart of Accounts. The Sub Activity segment                                                                                                    |
| (Sub Activity)               |                          | classifies transactions by providing the specific of the activity<br>within a project. This helps identify payroll lines that have<br>gone to suspense. There are 3 main reasons for a suspense:                                                                                                    |
|                              |                          | A00023 FUNDNG → Funding Entry Issue:                                                                                                    |
|                              |                          | <ul> <li>UCPath charges the Suspense COA in the following instances:</li> <li>When there is no designated Default COA in place on the position's Funding Entry page at the time payroll is processed</li> <li>Note: All positions with salary expenses are required to have funding in place prior to payroll processing as indicated on the UCPATH Payroll Processing Schedule</li> <li>During the Fiscal Year End Funding Bollover process if the</li> </ul>                                                   |
|                              |                          | COA previously entered the position's funding entry is no longer valid                                                                                                    |
|                              |                          | A00022 ENDDTE → Funding End Date Issue:                                                                                                    |
|                              |                          | <ul> <li>UCPath charges the Suspense COA if the position's funding entry has an End Date which has passed, and the funding entry has not been updated. For example: <ul> <li>If a position's funding entry has an end date of 05/31/2021, a new funding entry with an effective date of 06/01/2021 would need to be in place prior to payroll processing, otherwise the Suspense COA is charged.</li> <li>If possible, avoid using Funding End Dates when setting up a position's funding</li> </ul> </li> </ul> |
|                              |                          | A00024 COMBO→ Invalid Chart of Accounts Issue:                                                                                                    |
|                              |                          | <ul> <li>UCPath charges the Suspense COA if the COA that was designated to be charged on the position's funding entry is no longer valid in the UC Merced General Ledger.</li> <li>Possible reasons a COA becomes invalid include the following: <ul> <li>Fund closed in Oracle</li> <li>Project value is no longer valid</li> </ul> </li> </ul>                                                                                                    |

UC Merced Payroll Services

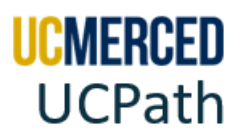

| DOPE Header                                         | Format                           | Details                                                                                                    |
|-----------------------------------------------------|----------------------------------|----------------------------------------------------------------------------------------------------|
| Product                                             | Blank                            | Not Used at UC Merced                                                                                                    |
| Chartfield2                                         | Blank                            | Not Used at UC Merced                                                                                                    |
| Alt Acct<br>(Work Study<br>Indicator)<br>Budget Ref | 1 Alpha<br>Blank                 | <ul> <li>Work Study Indicator. For casual/restricted employees<br/>(student employees) who have a Work Study position.</li> <li>W indicates a full Work Study split with a sufficient balance</li> <li>D indicates a full Department Split with a sufficient balance</li> <li>Y indicates a partial split to a Department Share of non-Work Study<br/>funds</li> <li>P indicates a Partial Split to the Work Study Share</li> <li>S indicates a Partial Split of the Department's Share of Work Study<br/>funds</li> <li>X indicates a Split Refusal with no balance</li> <li>Z indicates an FAU Error</li> <li>Over The Cap (OTC) Indicator. For UC Merced we do not</li> </ul> |
| (Over The Cap (OTC)                                 |                                  | have salaries that meet the threshold or the dual<br>appointments that typically create over the cap issues like<br>medical schools run into. The MCOP worksheet is required<br>when an employee is compensated with funds that have a<br>salary cap and their compensation exceeds the amount<br>allowed for the capped fund. UC Merced is not using the<br>Multiple Components of Pay (MCOP) worksheet and do not<br>rely on the system to determine OTC funding.                                                                                                    |
| Affiliate                                           | Blank                            |                                                                                                    |
| Sct ID<br>(Salary Cost Transfer<br>ID)              | Alpha Numeric                    | <ul> <li>Salary Cost Transfer ID. A UCPath number assigned to a processed transaction to reassign payroll expenses from one funding source to another funding source. It is an accounting entry not an actual payroll transaction processing a paycheck.</li> <li>SCT - Salary Cost Transfer Transactions for expenses paid on or after October 4, 2021, without a direct retro on the same paycheck.</li> <li>DR – Direct Retro Transactions for expenses paid prior to October 4, 2021, or those with a direct retro on the same paycheck.</li> </ul>                                                                                                    |
| Pay Run ID                                          | Alpha Numeric<br>YYMMDDPayCycleX | Pre-defined, unique identifier for the payroll processing for<br>that period. Naming convention is YYMMDD, Pay Cycle (MO,<br>B1,B2), and "X" for On Cycle. See the <u>Transactional Deadline</u><br><u>Calendar Run ID Schedule</u> column. Example: 241130MOX<br>for Pay Period Ending 11/30/24, 241123B1X for Pay Period<br>Ending 11/23/2024, 241207B2X for Pay Period Ending<br>12/07/24.                                                                                                    |
| Earns Run ID                                        | Alpha/Numeric<br>YYMMDDPayCycleX | Earnings Run ID, indicates the processing ID of the earnings<br>period. Naming convention is YYMMDD, Pay Cycle (MO,<br>B1,B2), and "X" for On Cycle. See the <u>Transactional Deadline</u><br><u>Calendar Run ID Schedule column</u> . Example: 241130MOX<br>for Pay Period Ending 11/30/24, 241123B1X for Pay Period<br>Ending 11/23/2024, 241207B2X for Pay Period Ending<br>12/07/24.                                                                                                    |

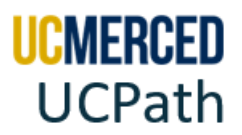

| Pay Period End Date         Numeric         The last day for the pay period for which a transaction for           MM/DD/YYYY         Deadline Calendar End column. Example: Biweekly1 two |
|----------------------------------------------------------------------------------------------------|
| MM/DD/YYYY pay was processed (posted to). See the <u>Transactional</u><br><u>Deadline Calendar</u> End column. Example: Biweekly1 two                                                     |
| Deadline Calendar End column. Example: Biweekly1 two                                                                                                    |
|                                                                                                    |
| week Pay Period 11/10/24 – 11/23/24 ends on 11/23/24.                                                                                                    |
| Earnings End DateNumericEarning End Date is the last day of the period when the                                                                                                    |
| MM/DD/YYYY salary was originally posted.                                                                                                    |
| Fiscal Year         Numeric         Campus Fiscal Year. Fiscal year begins on July 1 of the                                                                                               |
| YYYY current calendar year and ends on June 30 for the following                                                                                                    |
| calendar year. Example Fiscal Year 2024/2025 starts July 1                                                                                                    |
| 2024 and ends June 30 2025.                                                                                                    |
| Accounting Period I-2 Numeric Campus Accounting Period (Fiscal Periods) corresponding                                                                                                    |
| accounting period as a month within the calendar                                                                                                    |
| associated with earnings distribution information created by                                                                                                    |
| the payroll calculation and distribution processes. The 12                                                                                                    |
| periods simply represent the 12 months of the fiscal year.                                                                                                    |
| 1=July 2=August 3=September 4=October 5=November                                                                                                    |
| 6=December 7=January 8=February 9=March 10=April                                                                                                    |
| 11=May 12=June                                                                                                    |
| Example: Accounting Period 1 is for July 2023                                                                                                    |
| Example: Accounting Period 12 is for June 2024                                                                                                    |
|                                                                                                    |
| Accounting DateNumericAccounting Date is the full calendar date MMDDYYYY that                                                                                                    |
| MM/DD/YYYY identifies the accounting date or posting date of the                                                                                                    |
| transaction. Example: Accounting Period 1 for July 2023 has                                                                                                    |
| an Accounting Date of 07/31/2023.                                                                                                    |
| Pote                                                                                                    |
| Numeric     The rate of pay the employee is receiving per month for the                                                                                                    |
| assigned ioh                                                                                                    |
| Salary Hours         Numeric         Salary Hours. A negative number indicates the number of                                                                                              |
| non-working hours (i.e. vacation, sick) taken for that pay                                                                                                    |
| period. Some positive numbers indicate paid non-working                                                                                                    |
| hours (i.e. holiday, baby bonding). See Monthly Working                                                                                                    |
| Hours for the number of working hours per month.                                                                                                    |
| Total Pay%NumericTotal percent of pay employee received can range from zero                                                                                                    |
| to 100%.                                                                                                    |
| Dept ID6 Alpha NumericDepartment ID. Also known as the Department Code.                                                                                                    |
| Example: M54200                                                                                                    |
| Dept Descr Up to 30 Alpha Department Description. The name of the department.                                                                                                    |
| Characters Example: UCM PAYROLL SERVICES                                                                                                    |
| Union Code 2 Alpha or Numeric Union Code of the Bargaining Unit representing the                                                                                                    |
| employee.                                                                                                    |
| FULL EXAMPLE: UN                                                                                                    |
| Unit Metrix for details                                                                                                    |

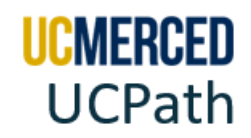

| DOPE Header                    | Format    | Details                                                                                                    |  |  |  |  |  |  |  |
|--------------------------------|-----------|----------------------------------------------------------------------------------------------------|--|--|--|--|--|--|--|
| Union Descr                    | Alpha     | Union Description of the Employee Group not the Union                                                                                                    |  |  |  |  |  |  |  |
|                                |           | Name.                                                                                                    |  |  |  |  |  |  |  |
|                                |           | Example: Clerical & Allied Services is the Employee Group                                                                                                    |  |  |  |  |  |  |  |
|                                |           | of Union Code CX for the Teamsters Union.                                                                                                    |  |  |  |  |  |  |  |
| Job Code                       | 6 Numeric | Job Code, a specific number associated with the job being                                                                                                    |  |  |  |  |  |  |  |
|                                |           | performed by the employee.                                                                                                    |  |  |  |  |  |  |  |
|                                |           | Job Code Look Up                                                                                                    |  |  |  |  |  |  |  |
| Position Nbr                   | 8 Numeric | Position Number, a unique 8 digit number auto generated by UCPath.                                                                                                    |  |  |  |  |  |  |  |
| FTE                            | Numeric   | Full Time Equivalent. If an employee works full-time, their FTE is 1 (100%). If an employee works half-time (20 hours a week), their FTE is 0.5 (50%).                                                                                                    |  |  |  |  |  |  |  |
| Transaction Type               | Alpha     | Transaction Type, Salary, or Fridge Benefit (employer<br>contributions, such as contributions to health plans,<br>insurance plans, social security, retirement plans, OASDI,<br>Medicare, Workers' Compensation, and Unemployment<br>Insurance).                                                                                                    |  |  |  |  |  |  |  |
| Earn/Fringe Code               | Alpha     | Earnings/Fringe Code. Example EARN = Salary,<br>CBR=Composite Benefit Rate, GAEL = General Liability, Auto<br>and Property Damage Insurance                                                                                                    |  |  |  |  |  |  |  |
| Earn/Fringe Descr              | Alpha     | Earnings/Fringe Description.                                                                                                    |  |  |  |  |  |  |  |
|                                |           | Example CBR = Assessment -Expense.                                                                                                    |  |  |  |  |  |  |  |
| Amount                         | Numeric   | Amount that was assessed for the type of Salary/Fringe.                                                                                                    |  |  |  |  |  |  |  |
| Salary UC<br>Restatement Flag: |           | UC_RESTATEMENT_FLG is a single alphanumeric character<br>that identifies how to coordinate with the direct retro<br>updates. (N = No Restatement, R = Reversing Entry, Y=New<br>Restated Entry)                                                                                                    |  |  |  |  |  |  |  |
| Salary UC Retro                |           | This indicates if a Late Pay or Direct Retro transaction was                                                                                                    |  |  |  |  |  |  |  |
| Adjustment Code                |           | <ul> <li>processed. Late Pay includes:</li> <li>Retro Pay: Difference in pay owed to an employee from a prior pay period. Should not be processed as off-cycle. Retro pay transactions include those that are automatically triggered via the Retro Pay module and those that must be submitted by the location via file/transaction.</li> <li>Example: Employee receives a retroactive promotion and is owed money due to the difference between pay in current job and new job.</li> <li>Retro Adjustment: Certain changes adjustment such as comp rate, comp frequency, other pay, earnings end date, made to employees' data with retroactive dates that may result in a retroactive pay either under or over-pay they have previously received.</li> <li>Missed Pay: Hours or earnings due but not paid to employee. Non-retro earn codes used to process pay.</li> <li>Example: Employee is biweekly hourly. Hours were submitted late and did not generate pay. Because these hours were not previously paid, it is considered missed pay. These hours should be submitted with regular earn codes, not retro earn codes.</li> </ul> |  |  |  |  |  |  |  |

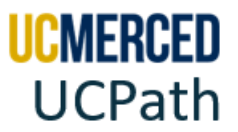

# **Frequently Asked Questions**

• What if I see a discrepancy on my DOPE report? Request a Direct Retro/Salary Cost Transfer. Here's how:

If after reviewing the DOPE report it is determined that applied payroll expenses for a given payroll cycle are incorrect/need correction a request for a Salary Cost Transfer (SCT)/ Direct Retro (DR) would be submitted to Payroll Services.

The forms to request a transaction are available on the UC Merced Payroll Services website. For a Direct Retro for Staff go **HERE**. For a Direct Retro for an Academic go **HERE**.

For timely submission of requests, review the <u>UCPath GL Processing Calendar</u> and the <u>Transactional Deadline Calendar</u> found on the UC Merced Payroll Services website.

- Payroll Services must receive your request by the **"Campus to Payroll Services to Effect Check"** date for timely processing.
- UCPath will send information to campus GL Systems (Oracle for UC Merced) by the "GL Post Confirm (Completion of GL Process for Detail Labor Ledger Data)" date.

|     |            |          |          |           |                   |                         |           |                    |                |              |                 |                     | UCPath Center      |                            |                     |
|-----|------------|----------|----------|-----------|-------------------|-------------------------|-----------|--------------------|----------------|--------------|-----------------|---------------------|--------------------|----------------------------|---------------------|
|     |            |          |          |           | Local Time Rep    | orting System (TRS)     |           |                    | UCPath Fr      | eeze Period  |                 |                     |                    |                            |                     |
| 2de |            | Pay Peri | od Dates |           |                   |                         |           |                    |                |              |                 | GL Post Confirm     | GL Post Confirm    |                            | Leave Accrual       |
| ž   |            | <u> </u> |          |           |                   |                         |           |                    |                |              | Pau Coofirm     | (Completion of GL   | (Completion of GL  | Pay Statements on          | Available on UCPath |
| ~   | Check Date |          |          | Run ID    | Submit to TRS     | Approval in TRS         | DTA Entry | Campus to Payroll  |                |              | (Up to 4:00 PM) | Process for Summary | Process for Detail | LICPath Portal (8 AM)      | (After 5:00 PM)     |
|     |            | Begin    | End      | Schedule  | Employee Deadline | Supervisor Deadline (By | Deadline  | Services to Effect | Begins at 5 PM | Ends at 6 AM | (op to 4.00 PM) | Level Data)         | Labor Ledger       | o cr a ci r o cai (o Aivi) |                     |
|     |            |          |          | Juneurule | (By 11:59 pm)     | 10 am)                  | (By 1 pm) | Check              |                |              |                 |                     | Data)              |                            |                     |

## • I noticed a processing error on my DOPE report related to my Salary Cost Transfer/Direct Retro. The job information does not match the historical job information. How can I correct this?

The Salary Cost Transfer/Direct Retro tool in UCPath allows for Payroll Services to only move payroll expense from one chart string to another chart string. The tool does not allow Payroll Services the ability to change position number, title, earn code, department, pay period, et cetera. When viewing the DOPE report:

- Review column **F-N**, which provides the chart string information.
- Review column **T** (Sct ID), which provides the Salary Cost Transfer (SCT) or Direct Retro (DR) transaction number.
- Review column AQ (Salary UC Restatement Flag):
  - The original payroll expense will indicate "No Restatement".
  - The new line(s) will have the original payroll expense (line being reversed), indicating "Reversing Entry" along with a line(s) where the payroll expenses got moved to, indicating "New Restated Entry".

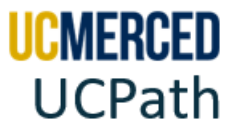

• **Ignore AH-AK** for the Reversing Entry and New Restated Entry as they do not reflect the historical line value, but rather current job record.

#### UCPath Screenshot of the Direct Retro Inquiry

| R    | view Salary Cost T                                     | Transfer Errors      | Warnings    |              |              |          |             |               |                    |                 |         |       |        |            |                   |             |               |               |             |                      |
|------|--------------------------------------------------------|----------------------|-------------|--------------|--------------|----------|-------------|---------------|--------------------|-----------------|---------|-------|--------|------------|-------------------|-------------|---------------|---------------|-------------|----------------------|
| S    | alary Cost Transf                                      | fer Transaction      |             |              |              |          |             |               |                    |                 |         |       |        |            |                   |             |               |               |             |                      |
| l r  | Transaction ID: SC                                     | CT0000085204         |             | c            | reated By:   |          |             |               | Cre                | ation Dt: 04/08 | 3/2024  |       |        |            |                   |             |               |               |             |                      |
|      |                                                        | . Labor Lodger       | Ulah Ris    | Last Mo      | dified By:   |          |             |               | Last               | Modified: 04/08 | 3/2024  |       |        |            |                   |             |               |               |             |                      |
|      | Transaction Status:                                    | Completed/<br>Posted | _ ngii kis  | ~            |              |          |             |               |                    |                 |         |       |        |            |                   |             |               |               |             |                      |
| A    | counting line entries Find (Vee Al First @ Loft @ Last |                      |             |              |              |          |             |               |                    |                 |         |       |        |            |                   |             |               |               |             |                      |
| LE.  | Empl ID:                                               |                      |             |              | Empl Base    | ante o   | e-Verify    |               |                    |                 |         |       |        |            |                   |             |               |               |             |                      |
| l Hé | Empilio.                                               | 40330030             |             | ~~           | Empt Reco    | u. U     | ,           |               |                    |                 |         |       |        |            |                   |             |               |               |             |                      |
| LĽ.  | Position Number:                                       | 40330239             | FTE: 0.2500 | 00           |              |          |             |               |                    |                 |         |       |        |            |                   |             |               |               |             |                      |
| 113  | company: UCS                                           | Pay G                | roup: 0M9   | Earns        | End From: 11 | /01/2023 | Earns End T | 'hru: 11/30/2 | 2023               |                 |         |       |        |            |                   |             |               |               |             |                      |
|      | FAU Redistribut                                        | tion                 |             |              |              |          |             |               |                    |                 |         |       |        |            |                   |             | Perso         | nalize   Find | 🖾   🔣 🛛 Fit | st 🚯 1-2 of 2 🕭 Last |
|      | Distribution C                                         | Other Details        |             |              |              |          |             |               |                    |                 |         |       |        |            |                   |             |               |               |             |                      |
|      | Earnings                                               | Combination          | New Combo   | Earnings End | Pay Period   | Paycheck | Faithe      | Front .       | Floor de Million   | A               |         |       |        | Berland    | Diversal section  | Part Andrew | OTO Indicator | Old Family or | Adjustment  | New Frenchese        |
|      | Code                                                   | Code                 | Code        | Date         | End Date     | Nbr      | Emoty       | Fund          | PinancialPinonic   | Account         | Functio | on Ph | rogram | Project    | Physical Cocation | addreading  | OTC Indicator | Ore carrings  | Amount      | New Larnings         |
|      | 1 RG9                                                  | 000816390            |             | 11/30/2023   | 11/30/2023   | 69015065 | 1011        | 13002         | E210000            | 500012          | 80      | 00    | 00     | 0000000000 | 000               | A00024      |               | \$1,458.90    | -1458.90    | \$0.00               |
|      | 2 RG9                                                  | 001536419            | 001536419   | 11/30/2023   | 11/30/2023   | 69015065 | 1011        | 16345         | E210000            | 500007          | 43      | C1    | 18     | END0000038 | 000               | 000000      |               | \$0.00        | 1458.90     | \$1,458.90           |
|      |                                                        |                      |             |              |              |          |             |               | Calculatio         | m               |         |       |        |            |                   |             |               |               |             |                      |
|      |                                                        |                      |             |              |              |          |             |               | Total Old Earnings | \$1,458.90      |         |       |        |            |                   |             |               |               |             |                      |
|      |                                                        |                      |             |              |              |          |             |               | Total New Earnings | \$1,458.90      |         |       |        |            |                   |             |               |               |             |                      |
|      |                                                        |                      |             |              |              |          |             |               | Difference         | \$0.00          |         |       |        |            |                   |             |               |               |             |                      |
| 15   |                                                        |                      |             |              |              |          |             |               |                    |                 |         |       |        |            |                   |             |               |               |             |                      |

#### UCPath Cognos Screenshot of DOPE Report R-268

| 1  | E               | F              | G         | н         | I       | J         | К            | L          | М           | N           | т             | AH         | AI                           | AJ       | AK           | AQ                         |
|----|-----------------|----------------|-----------|-----------|---------|-----------|--------------|------------|-------------|-------------|---------------|------------|------------------------------|----------|--------------|----------------------------|
| 11 |                 |                |           |           |         |           |              |            |             |             |               |            |                              |          |              |                            |
| 13 |                 |                |           |           |         |           |              |            |             |             |               |            |                              |          |              |                            |
| 14 |                 |                |           |           |         |           |              |            |             |             |               |            |                              |          |              |                            |
| 15 |                 |                |           |           |         |           |              |            |             |             |               |            |                              |          |              |                            |
| 16 |                 |                |           |           |         |           |              |            |             |             |               |            |                              |          |              | 1                          |
| 18 | UC DeptID Rollu | Operating Unit | Fund Code | DeptID CF | Account | Class Fld | Program Code | Project ID | Chartfield3 | Chartfield1 | Sct ID        | Union Code | Union Descr                  | Job Code | Position Nbr | Salary UC Restatement Flag |
| 32 | AB20000         | 1011           | 13002     | E210000   | 500012  | 80        | 000          | 000000000  | 000         | A00024      |               | BR         | Graduate Student Researchers | 003276   | 40330239     | No Restatement             |
| 33 | AB20000         | 1011           | 16345     | E210000   | 500007  | 43        | C18          | END000038  | 000         | 000000      | -             | BR         | Graduate Student Researchers | 003276   | 40330239     | No Restatement             |
| 34 | AB20000         | 1011           | 14000     | E210000   | 500005  | 40        | 500          | PRJ0000119 | 500         | 500000      |               | BX         | Academic Student Employees   | 002310   | 40276185     | No Restatement             |
| 35 | AB20000         | 1011           | 14000     | E210000   | 500005  | 40        | 500          | PRJ0000119 | 500         | 500000      |               | BX         | Academic Student Employees   | 002310   | 40276185     | No Restatement             |
| 36 | AB20000         | 1011           | 14000     | E210000   | 500005  | 40        | 500          | PRJ0000119 | 500         | 000000      |               | BX         | Academic Student Employees   | 002310   | 40276185     | No Restatement             |
| 37 | AB20000         | 1011           | 13002     | E210000   | 500012  | 80        | 600          | 000000000  | 500         | A00024      | SCT0000085204 | BX         | Academic Student Employees   | 002310   | 40276185     | Reversing Entry            |
| 38 | AB20000         | 1011           | 16345     | E210000   | 500007  | 43        | C18          | END000038  | 000         | 000000      | SCT000085204  | BX         | Academic Student Employees   | 002310   | 40276185     | New Restated Entry         |

### • My DOPE report does not match Oracle. What should I do?

For questions about your DOPE report submit a <u>Payroll Services Inquiry</u>. For questions pertaining to Oracle transactions/balances, contact Financial & Accounting Services (<u>Accounting Guidance</u>) or Project Portfolio Financial Management (<u>PPFM General</u> <u>Inquiry</u>).